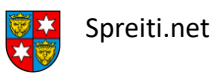

Um deine neue spreiti.net Email-Adresse im Mail-Client auf einem iPhone zu installieren musst du nur die folgenden, einfachen Schritte durchführen.

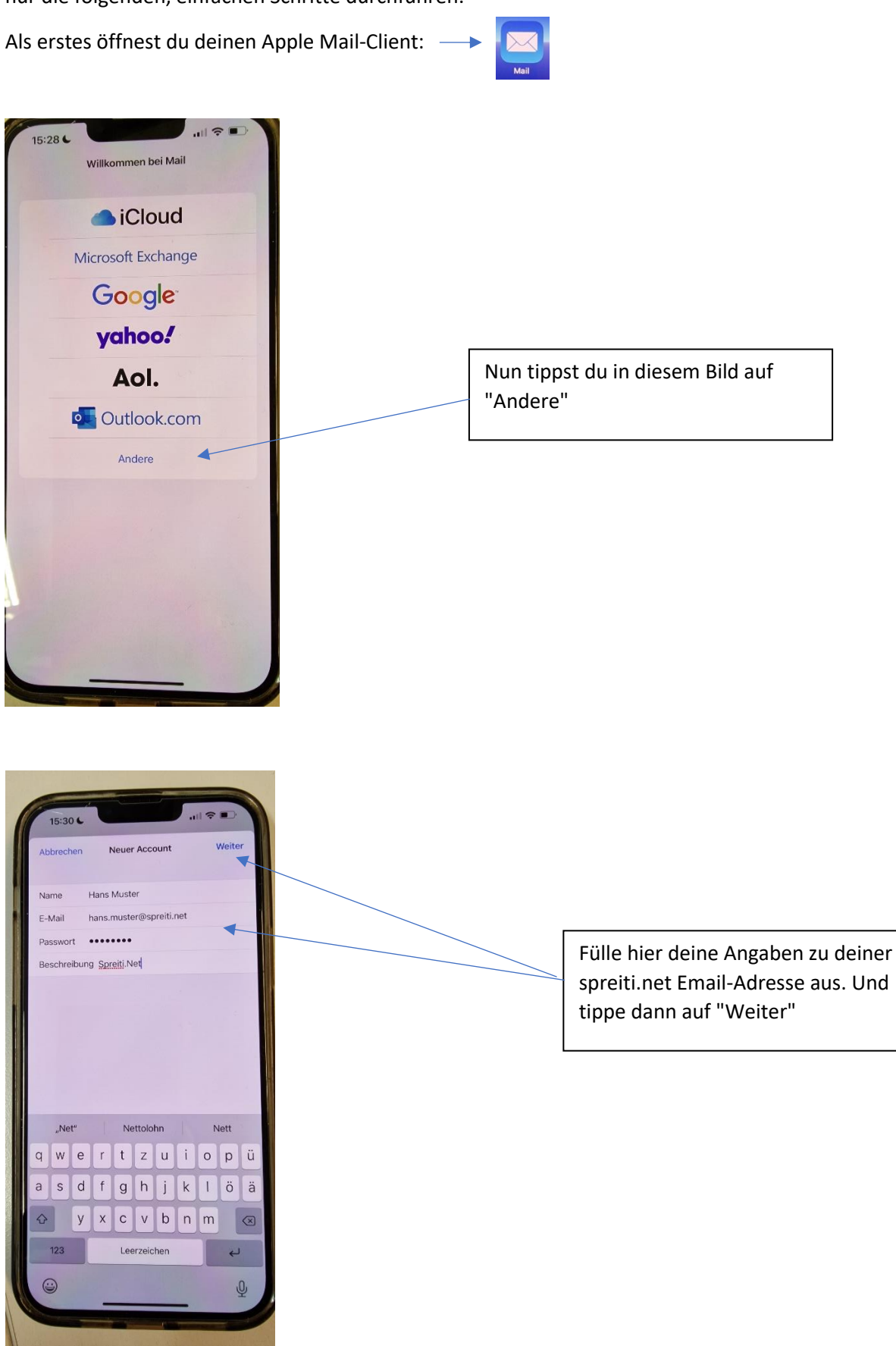

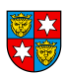

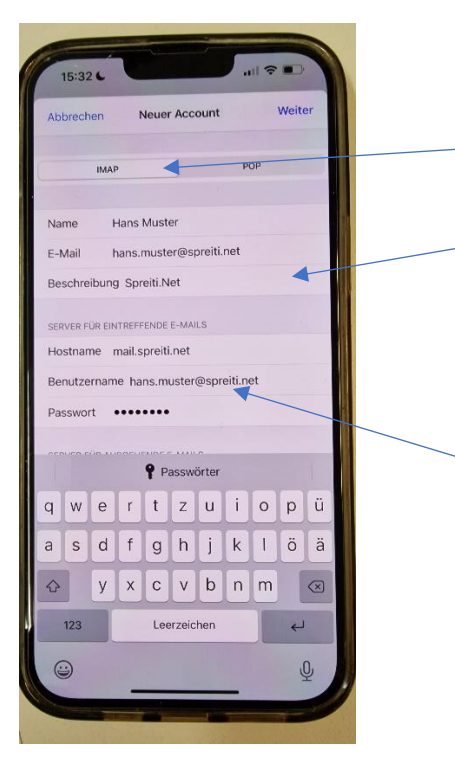

Hier ist wichtig, dass ganz oben "IMAP" selektiert ist.

Hier noch die fehlenden Angaben ausfüllen.

Wichtig ist, dass bei Hostname drin steht:

## mail.spreiti.net

Der Benutzername entspricht deiner Email-Adresse.

Nun kannst du weiterscrollen.

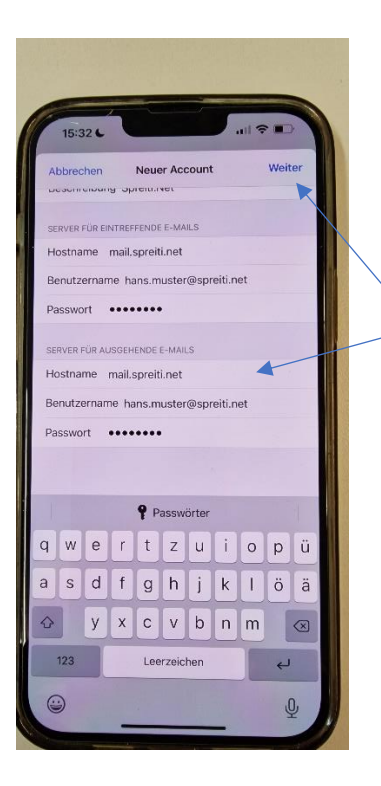

Auch beim Server für ausgehende Emails ist wichtig ist, dass bei Hostname drin steht:

## mail.spreiti.net

Der Benutzername entspricht deiner Email-Adresse.

Jetzt kannst auf auf "Weiter" tippen.

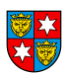

Spreiti.net

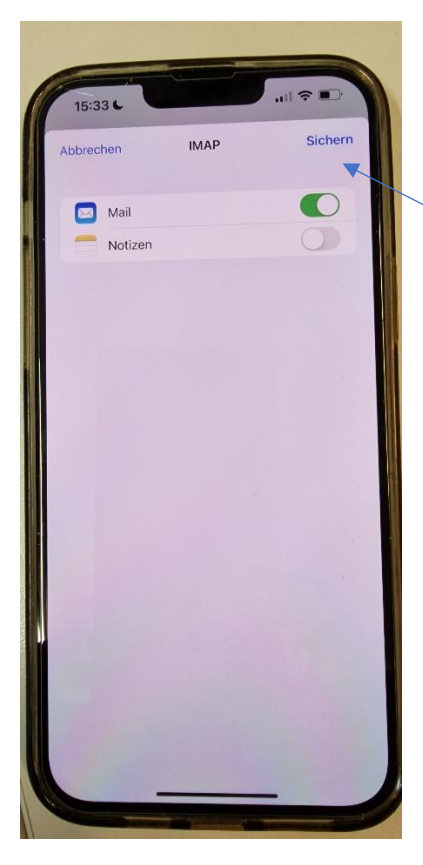

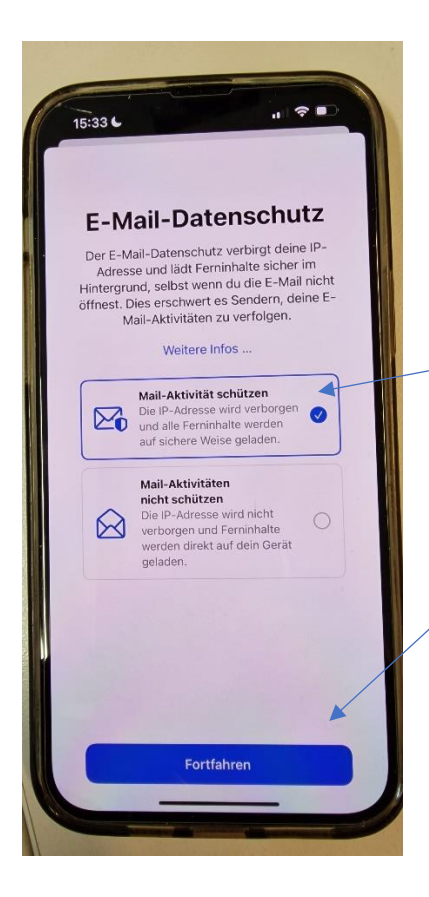

Hier ist die Mailsynchronisation voreingestellt und du kannst direkt auf "Sichern" tippen.

Apple hat noch einen separaten E-Mail-Datenschutz, den du optional aktivieren kannst. Wir empfehlen dir diesen Schutz sehr.

Zum Schluss kannst du auf "Fortfahren" tippen. Dann ist deine Adresse erfolgreich eingerichtet.